## Leitfaden zur Installation von "Klapp"

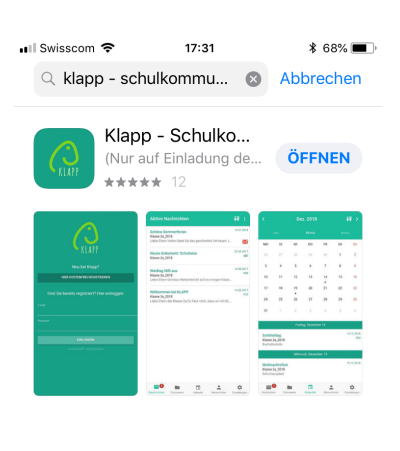

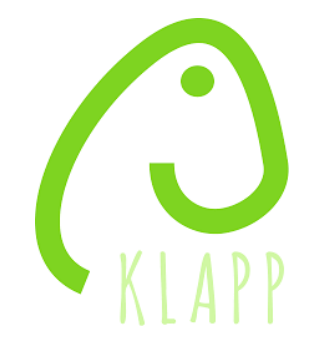

- 1. App Store öffnen und nach "Klapp-Schulkommunikation" suchen
- 2. App kostenlos herunterladen

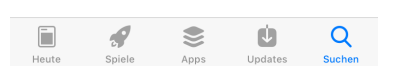

3. Auf "Hier kostenfrei registrieren" klicken.

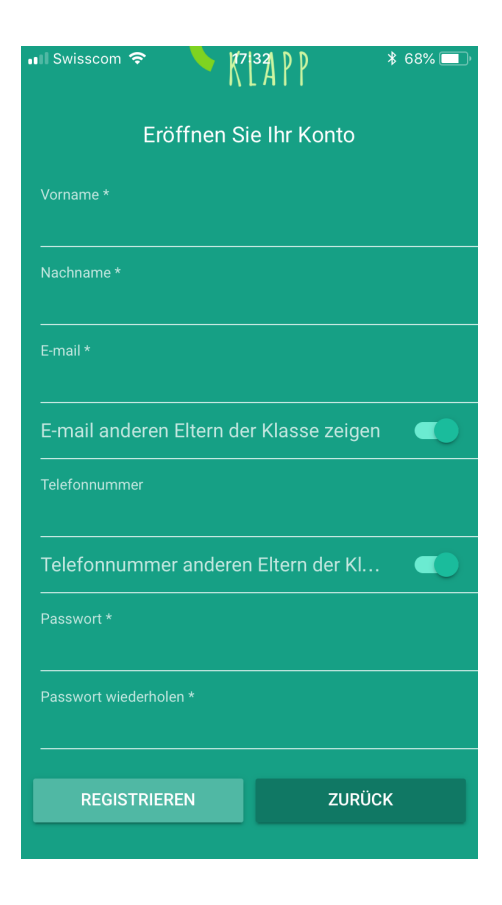

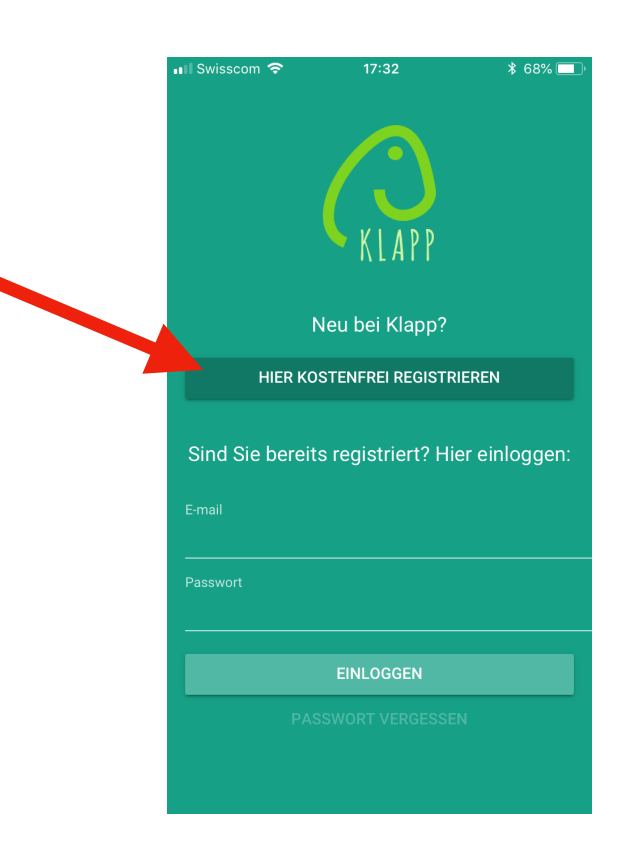

4. Persönliche Daten einfügen.—> eigene E-Mailadresse und eigenesPasswort eingeben.

5. Sie erhalten nach kurzer Zeit ein Mail von "Klapp". Klicken Sie auf "bestätigen" um die Anmeldung abzuschliessen.

| III Swisscom | Ŷ          | 17:33      |              | ¥ 67% 🔲 '     |
|--------------|------------|------------|--------------|---------------|
| Einstell     | ungen      |            |              |               |
|              | Sar        | ndra Su    | uter         |               |
| 5            | andra.sute | r.2@schule | n-aargau.ch  |               |
| Sprache      |            |            | D            | eutsch 👻      |
| Mein Prof    | ìl         |            |              |               |
| Passwort     | ändern     |            |              |               |
| Kommuni      | kationseii | nstellunge | n            |               |
| Kalender     | synchroni  | sieren     |              |               |
| Feedback     | an das K   | lapp-Team  | 1            |               |
| Schüler-C    | ode einge  | ben 🧹      |              |               |
| Abmelder     | ı          |            |              |               |
|              |            |            |              |               |
|              |            |            |              |               |
|              |            |            |              | •             |
| Nachrichten  | Dokumente  | Kalender   | Meine Kinder | Einstellungen |

| ∎I Swisscom 🗢                                          | 17:32                                                    | * 68% 🔳         |
|--------------------------------------------------------|----------------------------------------------------------|-----------------|
| Sie wurden<br>Klapp einge<br>9. August 201<br>Gefunden | zur verwendu<br>laden!<br>8 um 08:11<br>im Postfach "Ein | ng von<br>gang" |
| (                                                      | KLAP                                                     | P               |
|                                                        | Einladung                                                |                 |
| Sie<br>Verwer                                          | e wurden<br>ndung vor                                    | zur<br>n Klapp  |

6. Gehen Sie zu "Einstellungen" und wählen Sie "Schüler-Code eingeben".

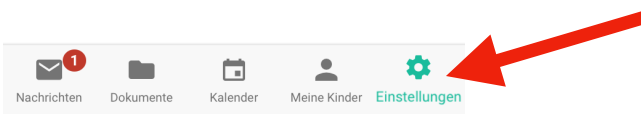

💵 Swisscom 🗢 17:33 \* 67% 🗔 Schüler-Code eingeben Falls Sie von Ihrer Schule einen Code erhalten haben, geben Sie diesen bitte hier ein. Schüler-Code eingeben

7. Geben Sie nun den Schülercode Ihres Kindes ein, den Sie von der Lehrperson erhalten haben.

8. Ihr Kind können Sie nun unter "Meine Kinder" sehen. Alle Dokumente, wie z.B den aktuellen Stundenplan sehen Sie unter "Dokumente" und aktuelle Informationen unter "Nachrichten".